## 「居住用賃貸建物を課税賃貸用に供した(譲渡した)場合の加算額」の 入力方法と電子申告について

(画面例はすべて『PCA 医療法人会計』を使用しています)

## PCA 医療法人会計(レビジョン 5.10)

「居住用賃貸建物を課税賃貸用に供した(譲渡した)場合の加算額」に 金額が入力されている場合、PCA 医療法人会計で出力した電子申告データと PDF を、e-Tax ソフトで申請します。

なお、消費税申告書の電子申告データを出力する方法は、以下の場所にあるマニュアルをご覧く ださい。

■プログラムディスク(DVD-ROM)またはダウンロードしたフォルダ内の [Doc] フォルダ内の 「電子申告データ出力(e-Tax 形式)操作説明書.pdf」

【操作手順】

- ① 「決算処理」ー「消費税申告書・付表」の[設定] ー [申告書項目設定] から [金額等 2] タ ブの「居住用賃貸建物を課税賃貸用に供した(譲渡した)場合の加算額」に金額を入力します。
- ② [スタート] [PCA 医療法人会計] [電子申告データ出力(e-Tax 形式)]から電子申告 データの出力を行います。
  - このメッセージが表示される場合、電子申告データを出力しても付表の情報は出力されません。

| 電子申告分    | F−夕出力(e-Tax形式)                                                                                                    | × |
|----------|----------------------------------------------------------------------------------------------------|---|
| <u>^</u> | 令和2年度税制改正に伴い、消費税申告書に「令和2年4月1日以後終<br>了する課税期間分」の様式が追加されました。<br>国税電子申告・納税システム (e-Tax) では最新様式の仕様が公開されて<br>いないため、既存の様式で出力します。<br>[居住用賃貸建物を課税賃貸用に供した(譲渡した)場合の加算額]<br>に金額が登録されていますが、既存の様式では対応していません。 |   |
|          | あらかじめ、付表のみ出力されたPDFファイルを準備しておき、e-Taxソフト<br>でイメージデータとして添付してから送信してください。                                                                                                    |   |
|          | ОК                                                                                                    | ] |

- ③ 「PCA 医療法人会計」の「決算処理」-「消費税申告書・付表」から[印刷] [印刷] を起動し、[応用印刷](PDF 出力ではなく)を選択します。
  - 次に、[設定] ボタンをクリックし [印刷の設定] 画面を開きます。

|                                      | 条件指示          | ×                         |
|--------------------------------------|---------------|---------------------------|
| - 出力先の選択<br>○ 画 面 ● 応用印刷 ○ (         | OCR印刷 〇 PDF出力 | 🥳 O K(F5)<br>찯 ‡ዮንቲル(ESC) |
| 集計期間<br>□ 日付で指定する<br>□ 2年 4月 ~ 3年 3月 |               |                           |
| 「データの出力先を選択してください。                   | ,             |                           |

プリンタ名に [Microsoft Print to PDF]、付表 1-3 と付表 2-3 を出力したいのであればページ 範囲に [3 頁~4 頁] と指定して出力します。

| 印刷の設定                                                   |  |  |  |  |
|---------------------------------------------------------|--|--|--|--|
| 7°リンタ名 Microsoft Print to PDF (リダイレクト 8) 🔹 プロパティ(P)     |  |  |  |  |
| 種類: Remote Desktop Easy Print (x.x); TS005 ネットワーク(N)    |  |  |  |  |
| 場所 OK(0)                                                |  |  |  |  |
| לגאב<br>לאסלף                                           |  |  |  |  |
|                                                         |  |  |  |  |
|                                                         |  |  |  |  |
|                                                         |  |  |  |  |
| 余白(0.1ミリ単位)                                             |  |  |  |  |
| 左(L):150 ÷左(X):0 ÷上(T):150 ÷上(Y):0 ÷ $\bigcirc (A)$ 3 ÷ |  |  |  |  |
| 右(R): 100 ÷ 上(2段目): 0 ÷ ○ ページ指定(G) 4 ÷ 頁まで(M)           |  |  |  |  |
|                                                         |  |  |  |  |
| □ フォフト                                                  |  |  |  |  |
|                                                         |  |  |  |  |

 ④ e-Tax ソフトで②で作成した電子申告データを組み込み、③で作成した PDF ファイルをイメ ージデータとして添付してください。

なお、添付方法は、e-Tax ホームページ「添付書類のイメージデータによる提出について」を ご確認ください。

(URL) <u>https://www.e-tax.nta.go.jp/imagedata/imagedata1.htm</u>